目次

- •
- <u>操作方法</u> 。 <u>1.条件付き承認ルートの登録</u>

経費精算の金額や申請内容などに応じて、承認ルートを分けることができます。 登録した条件付き承認ルートを、利用ユーザーごとに設定することで、そのユーザーに適用さ れる承認ルートを指定できます。 利用ユーザーごとに承認ルートを設定する方法はこちらをご確認ください。

条件付き承認ルートを登録するには、事前に<u>承認ルートを登録する</u>必要があります。

## 操作方法

管理者画面

## 1条件付き承認ルートの登録

- 1. 左側のメニューの [経費申請]をクリックします。
- 2.申請時設定から[条件付き承認ルート]をクリックします。

## 3.[追加]ボタンをクリックします。

|     | 削除           |    |   |    | ●追加 |
|-----|--------------|----|---|----|-----|
|     | 条件ルートコード     | 名称 | ¢ | 備考 | \$  |
| 0件中 | ■0件から0件までを表示 |    |   |    |     |

4.条件付承認ルートの名称とコードを設定します。

| コード*       | 最大5文字、半角英数字記号 |
|------------|---------------|
| 条件付承認ルート名* | 最大20文字        |

5.申請種別、勘定科目、役職の条件を設定します。

金額の条件のみで分岐を行いたい場合は条件を未設定にします。

下記画像のように設定した場合、「申請種別と勘定科目」または「申請種別と役職」が条件として設定されます。

| 申請種別 | 交通費       | ~ | かつ | ~ |
|------|-----------|---|----|---|
| 勘定科目 | 020:旅費交通費 | ~ | 又は | ~ |
| 役職   | 一般社員      | ~ |    |   |

6. [追加]ボタンをクリックし、金額の条件と承認ルートを設定します。 金額の範囲は、間を空けずに設定してください。

| 前削除 |        | 金額      |    | 承認ルート名    | ● 追加 |
|-----|--------|---------|----|-----------|------|
|     | 条件ルート1 | 500,000 | 以上 | 承認ルート - C | *    |
|     | 条件ルート2 | 30,000  | 以上 | 承認ルート - B |      |
|     | 条件ルート3 | 29,999  | 以下 | 承認ルート - A |      |

| 良い例<br>40,000以上 ルート1<br>39,999以下 ルート2<br>29,999以下 ルート3                             |
|------------------------------------------------------------------------------------|
| 悪い例<br>40,000以上 ルート1<br>20,000以下 ルート2<br>悪い例のような場合、30,000円の申請を行った際には承認ルートが表示されません。 |

7.5.にて設定した申請種別、勘定科目、役職の条件に当てはまらない場合に使用する承認ルートを選択します。任意設定項目です。

上記条件に当てはまらない場合

承認ルート-A ~

## 8. [ 登録 ] ボタンをクリックします。

| 承認 | 忍ルー  | ・<br>・<br>ト<br>更新 |         |    |      |         |     |
|----|------|-------------------|---------|----|------|---------|-----|
|    |      | 1文珮               |         |    | •    |         |     |
|    |      | 備考                |         |    |      |         |     |
| ī  | 前削除  |                   | 金額      |    | 承認ル  | 一卜名     | ●追加 |
|    |      | 条件ルート1            | 500,000 | 以上 | 承認ル・ | C       | *   |
|    |      | 条件ルート2            | 30,000  | 以上 | 承認ル・ | − ト - B |     |
|    |      | 条件ルート3            | 29,999  | 以下 | 承認ル・ | - H - A |     |
|    | 上記条件 | キに当てはまらない         | \場合     |    | ~    |         |     |
|    |      |                   |         |    |      | 固更新     | ₿じる |